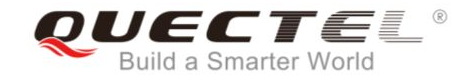

### LPWAN Design & Test Methods eMTC & NB-IoT

January, 2018

© Quectel Wireless Solutions Co., Ltd. All rights reserved

#### Quectel LPWAN Modules

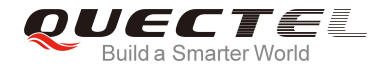

#### LTE Cat NB1

#### LTE Cat NB1 & M1 + EGPRS

#### LTE Cat NB1

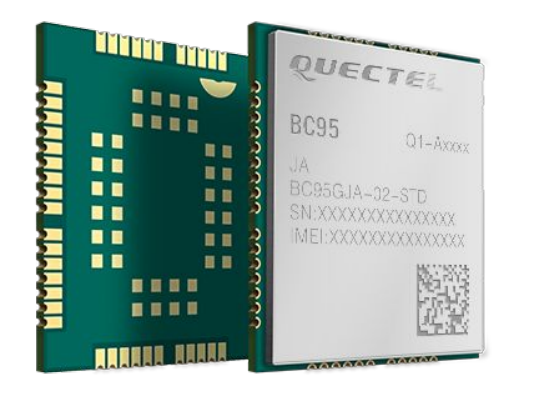

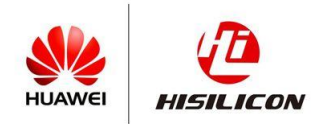

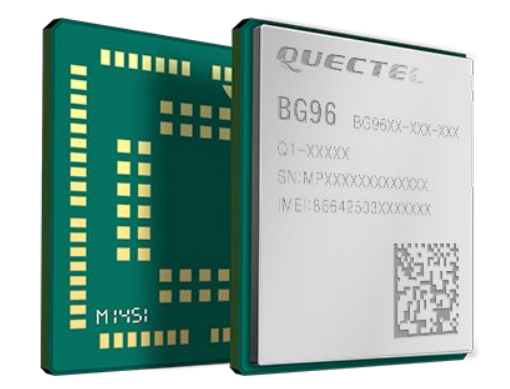

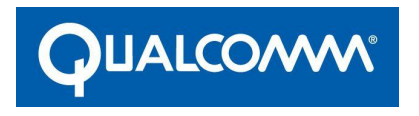

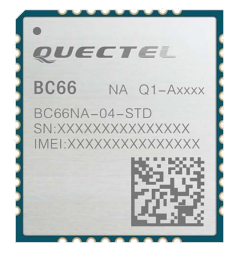

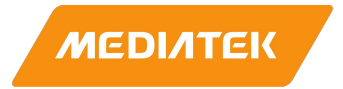

#### Quectel LPWAN Modules

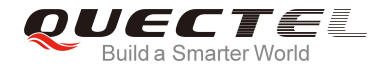

#### LTE Cat NB1

#### LTE Cat NB1 & M1 + EGPRS

#### LTE Cat NB1

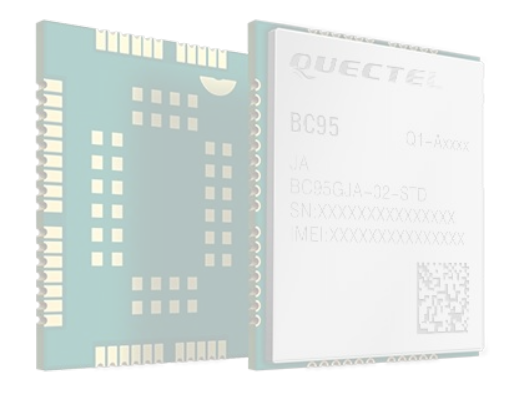

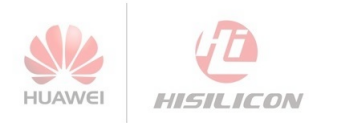

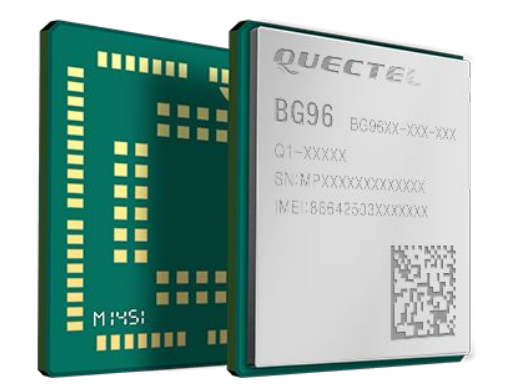

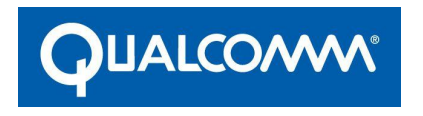

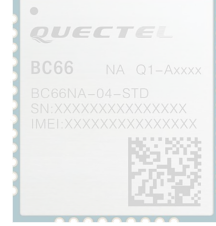

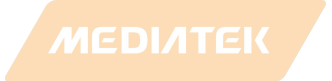

### BG96 module overview

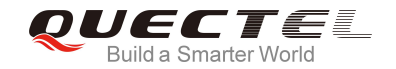

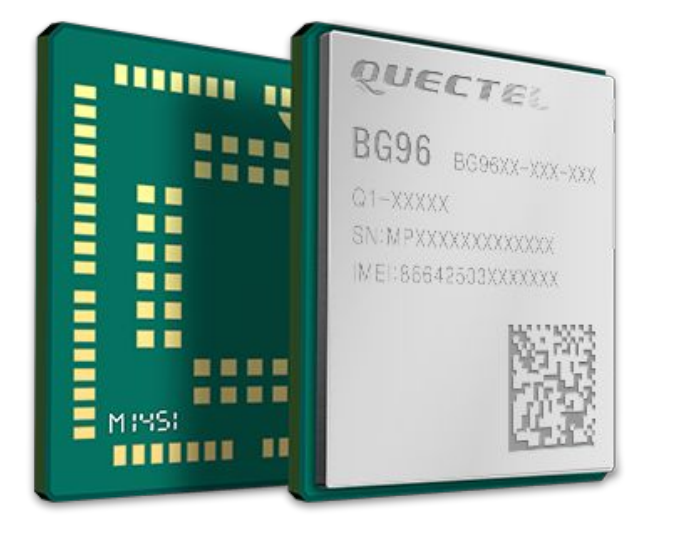

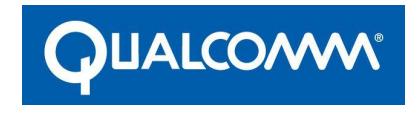

- LTE Cat M1 & Cat NB1 + EGPRS
- Multiband: B1/ B2/ B3/ B4/ B5/ B8/ B12/ B13/ B18/ B19/ B20/ B26/ B28
- IP/UDP/TCP
- ThreadX/QAPI/LwM2M/MQTT
- Integrated GNSS with LNA
- Qualcomm MDM9206 chip inside
- Temperature range: -40°C.. +85°C
- LGA package
- Dimensions: 19.9 x 23.6 x 2.2 mm

#### BG96 power consumption

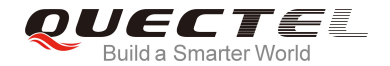

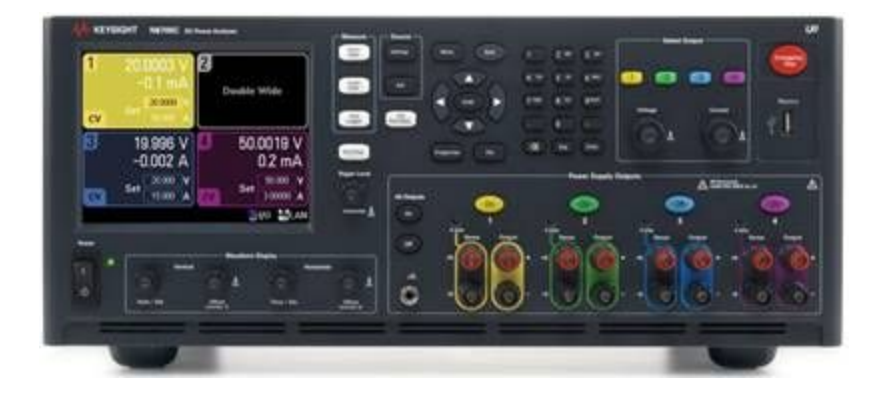

#### KEYSIGHT DC Power Analyzer N6705C

### BG96 power consumption - Cat M1

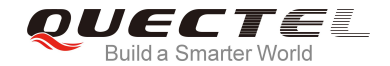

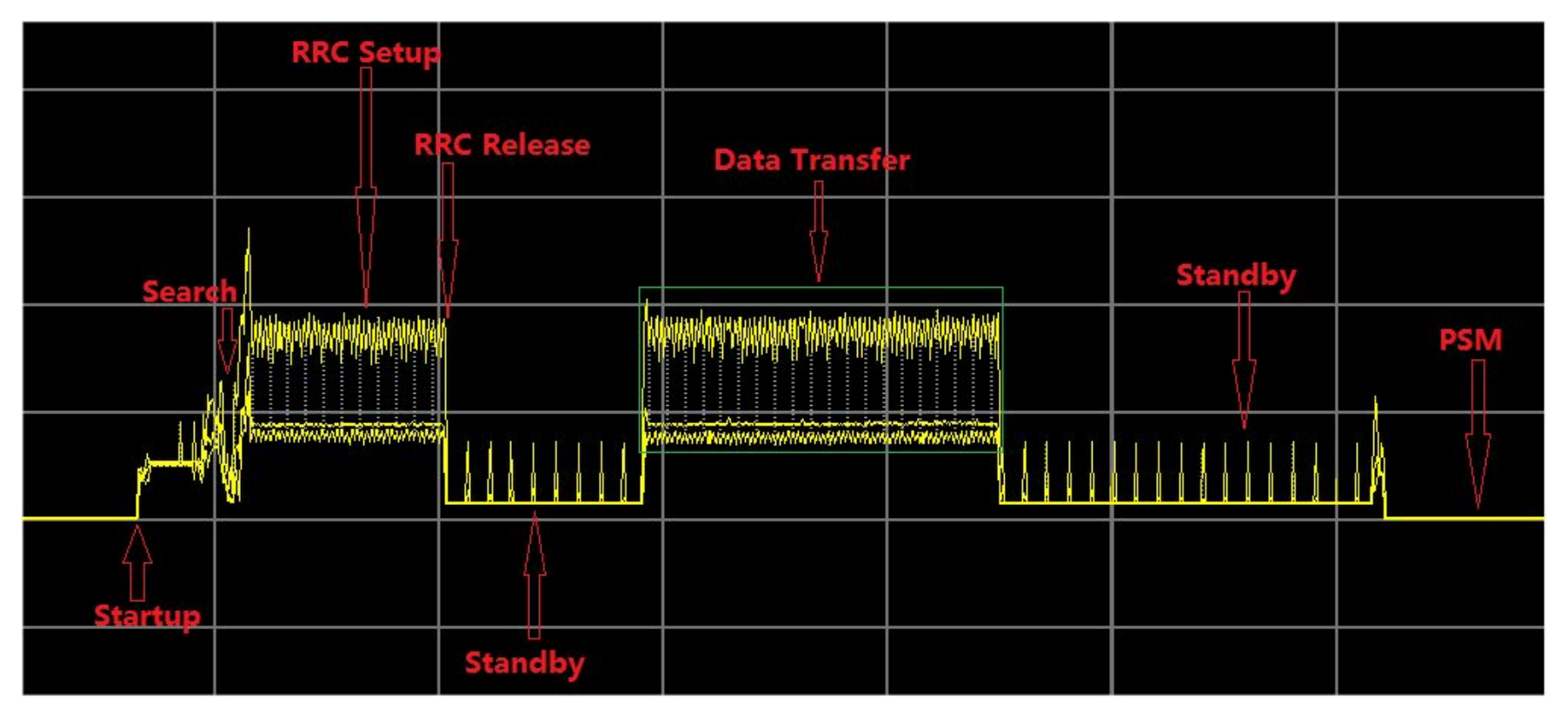

#### BG96 power consumption - Cat M1

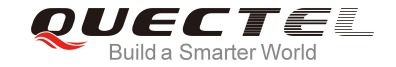

| Description       | Conditions                | Typical   | Max | Unit |
|-------------------|---------------------------|-----------|-----|------|
| Power Saving Mode | PSM                       | 10        |     | uA   |
| Standby           | DRX=1.28s                 | 1.9* / 16 |     | mA   |
|                   | eDRX=20.48s               | 1.3* / 15 |     | mA   |
|                   | 23dBm @Instrument         | 190       | 447 | mA   |
| Active            | 10dBm @Instrument         | 130       |     | mA   |
|                   | 0dBm @Instrument          | 124       |     | mA   |
|                   | DataTransfer @RealNetwork | 95        |     | mA   |

\*Standby state with both USB and UART disconnected

#### BG96 power consumption - Cat NB1

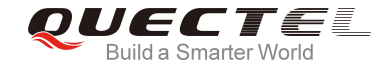

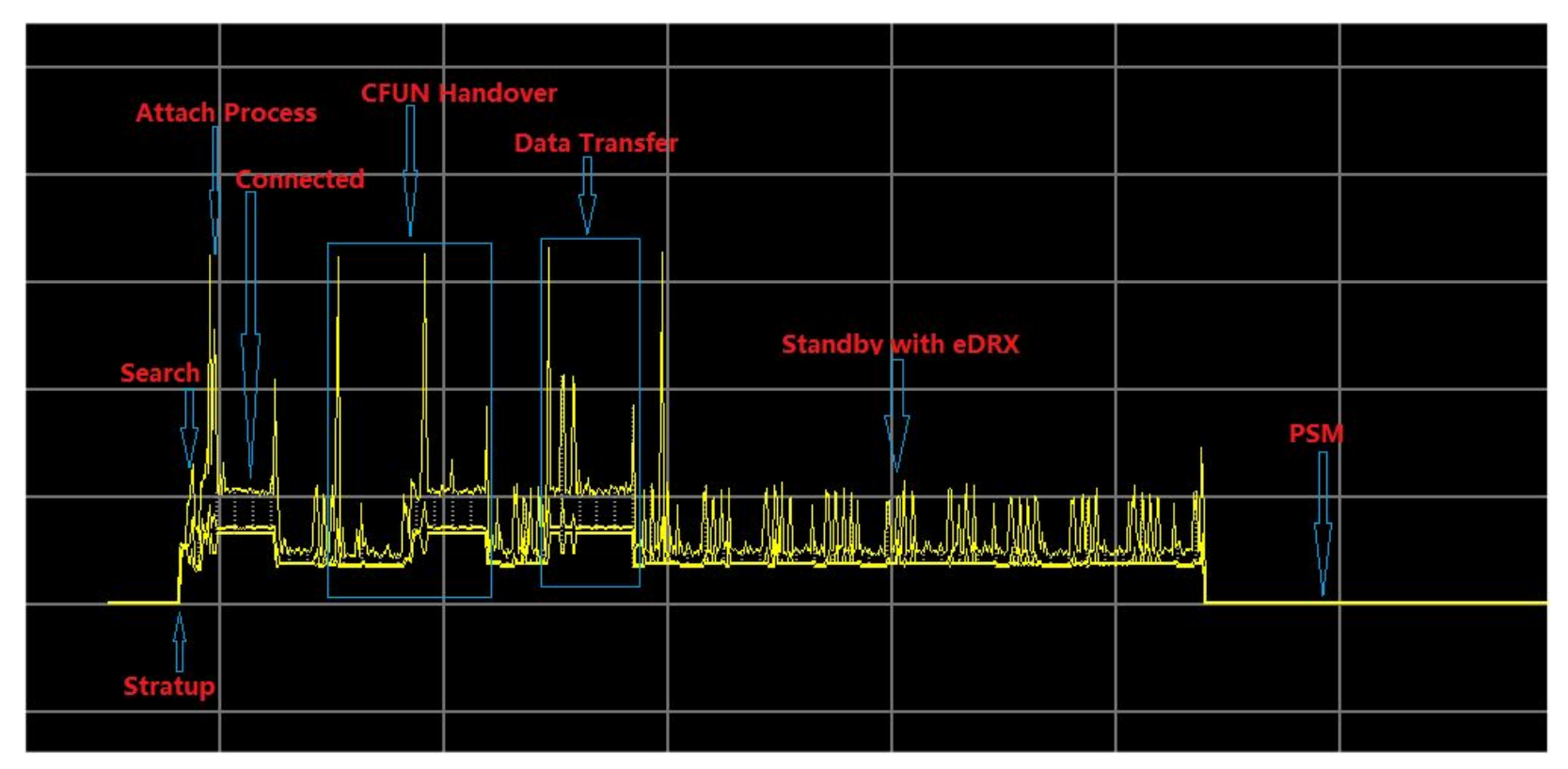

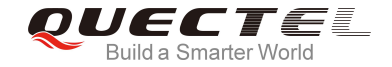

| Description       | Conditions                | Typical   | Max | Unit |
|-------------------|---------------------------|-----------|-----|------|
| Power Saving Mode | PSM                       | 10        |     | uA   |
| Standby           | DRX=1.28s                 | 2.3* / 16 |     | mA   |
| Standby           | eDRX=20.48s               | 1.9* / 15 |     | mA   |
|                   | 23dBm @Instrument         | 78        | 400 | mA   |
| Active            | 10dBm @Instrument         | 66        | 221 | mA   |
|                   | 0dBm @Instrument          | 65        | 209 | mA   |
|                   | DataTransfer @RealNetwork |           | 203 | mA   |

\*Standby state with both USB and UART disconnected

#### Future proof design compatibility

[4G] - EG91 LTE Cat 1 module

[4G] - BG96 LTE Cat M1 & NB-IoT

[4G] - BC95 LTE Cat NB-IoT

[3G] - UG96 & UG95 UMTS modules

[2G] - M95 GSM/GPRS module

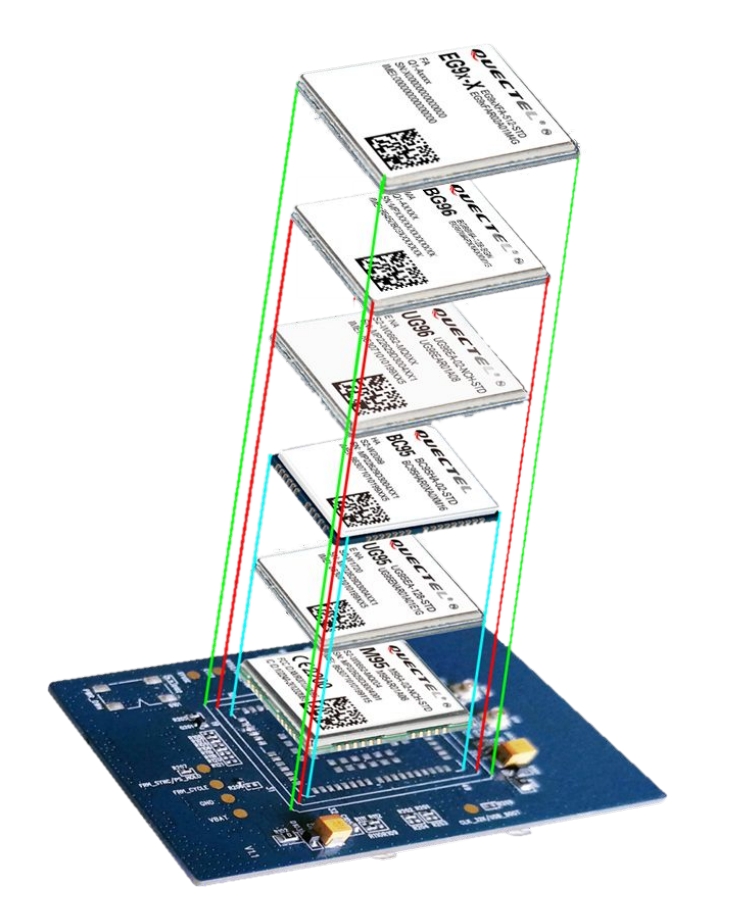

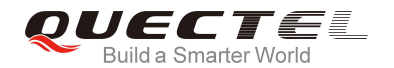

### Future proof design compatibility

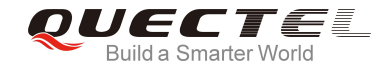

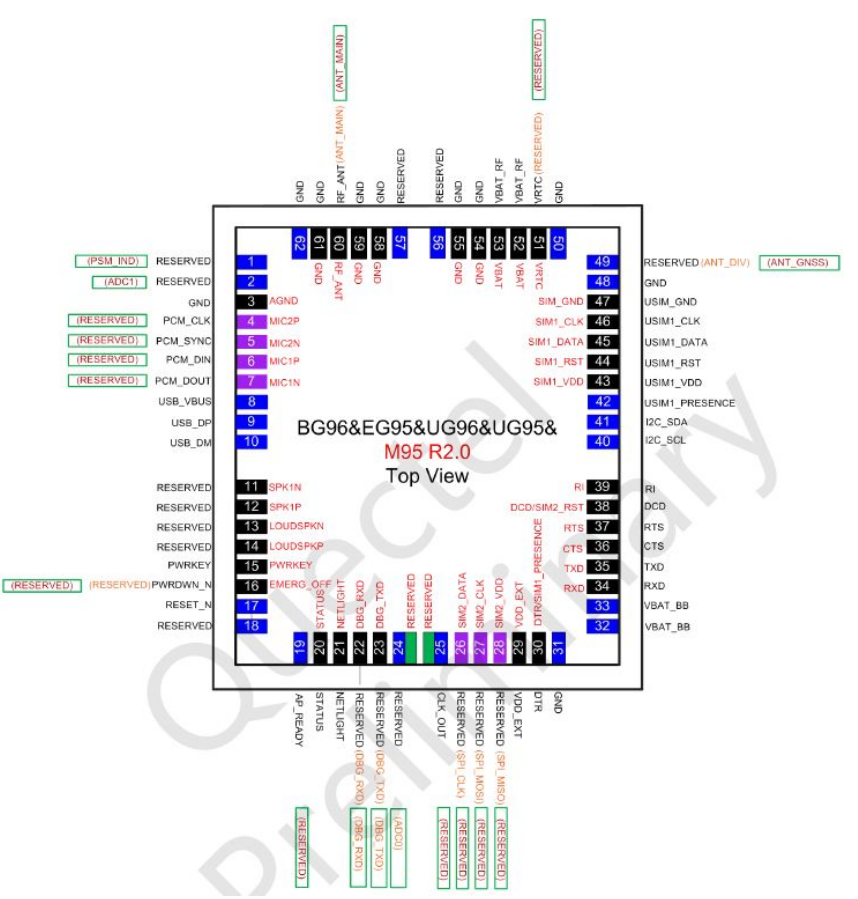

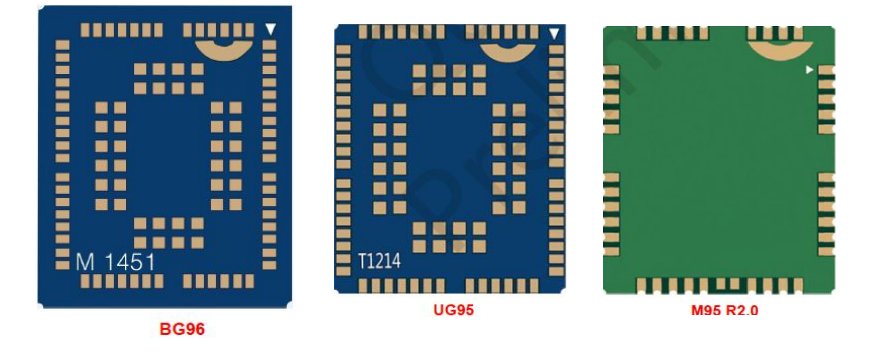

#### BG96 design example

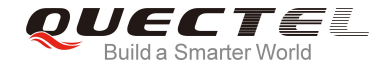

|               |          | <u> </u>   |           |
|---------------|----------|------------|-----------|
| P B P         | AIN      | 2          | 2,        |
| B Ω ₹         | 2        | T A T      |           |
| SB 2S         | Ł        | 8 an       | 2         |
|               | A        |            | ANT CHICO |
| PSM_IND       |          |            | ANT_GNSS  |
| ADC1          |          |            | USIM GND  |
|               |          |            | USIM CLK  |
| I2S_BCLK      |          | U          | JSIM_DATA |
| 125_WCLK      |          |            | USIM_RST  |
| 125 D1        | USIM_VDD |            |           |
| USB_VBUS      |          | USIM       | PRESENCE  |
| USB_DP        |          |            | IZC_SDA   |
| USB_DM        | Oue      | octol      | 120_300   |
| N CHID        | Que      |            | RI        |
| GND           | BC.      | 06         | DCD       |
| 1             | DC       | 190        | RTS       |
| 1             |          |            | CTS       |
| PWRKEY        |          |            | TXD       |
|               |          |            | VRAT PR   |
| RESET_N       |          | ISO        | VBAT_BB   |
| -) W_DISABLE# |          | MW W       | Torri _00 |
| ≿ t           | -00      | <u>988</u> |           |
| IS EAC        |          | S S S S    |           |
| B LE          | 008      | OL AND A   |           |
| AP ST AP      | ABBBB    | 83355      |           |
|               |          |            |           |

1x USB 2.0

**3x UART** 

2x ADC

2x GPIO

1x (U)SIM

•

•

### BG96 interfaces

1x I2S & I2C for codec

NETLIGHT, STATUS

**GSM & GNSS Antenna** 

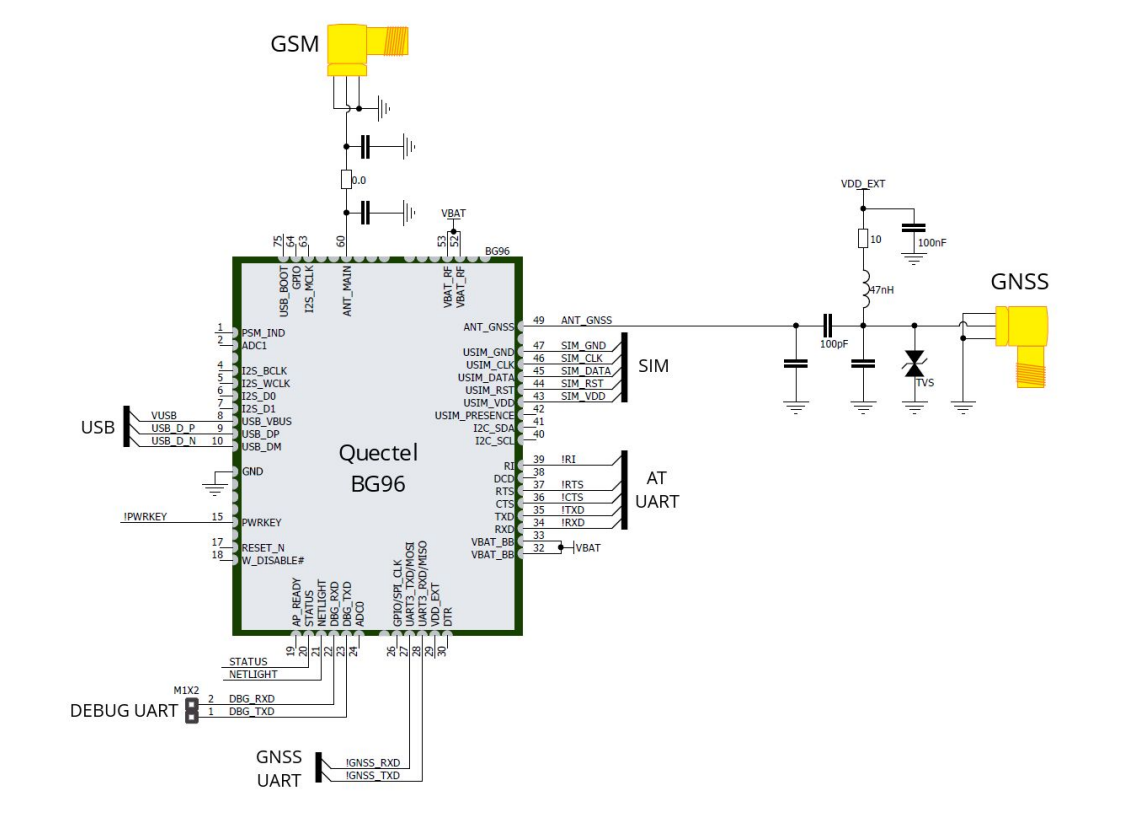

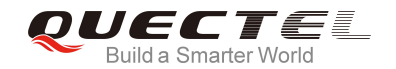

### BG96 interfaces

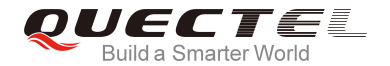

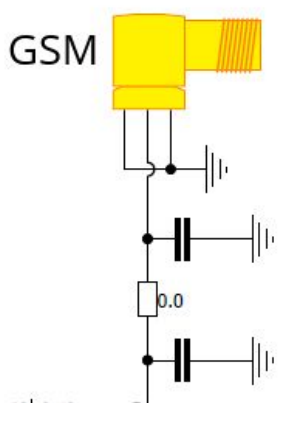

- Reserve PI matching network
- 50 ohms impedance

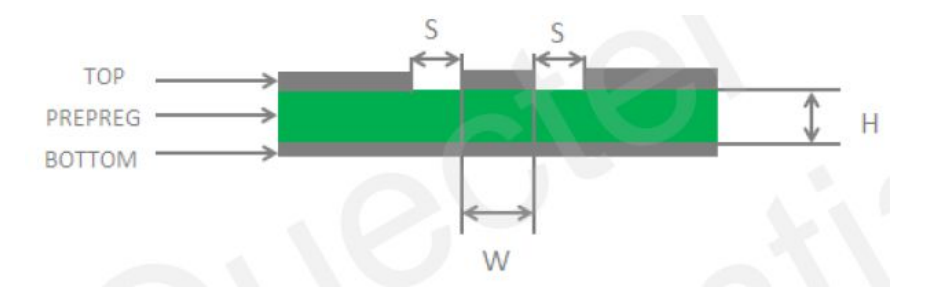

### BG96 interfaces

- Active antenna power supply
- TVS protection
- Reserve PI matching network
- 50 ohms impedance

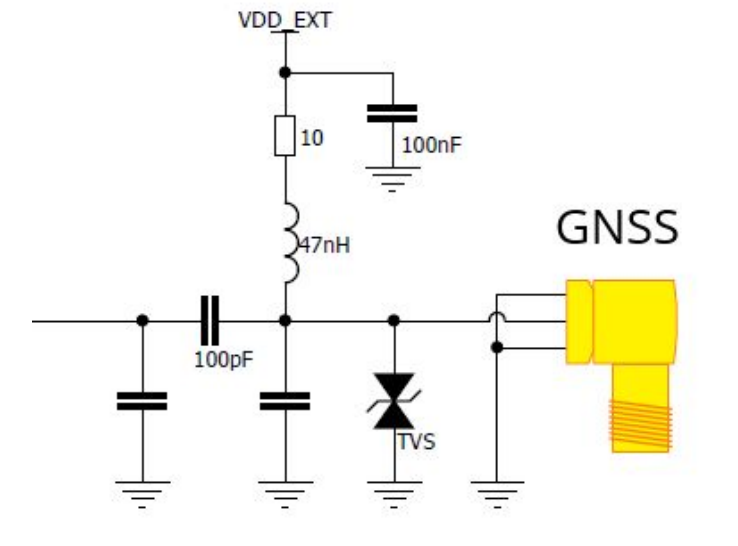

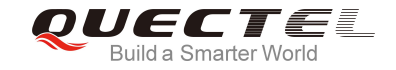

### BG96 power supply decoupling

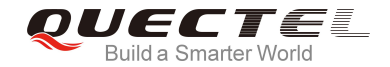

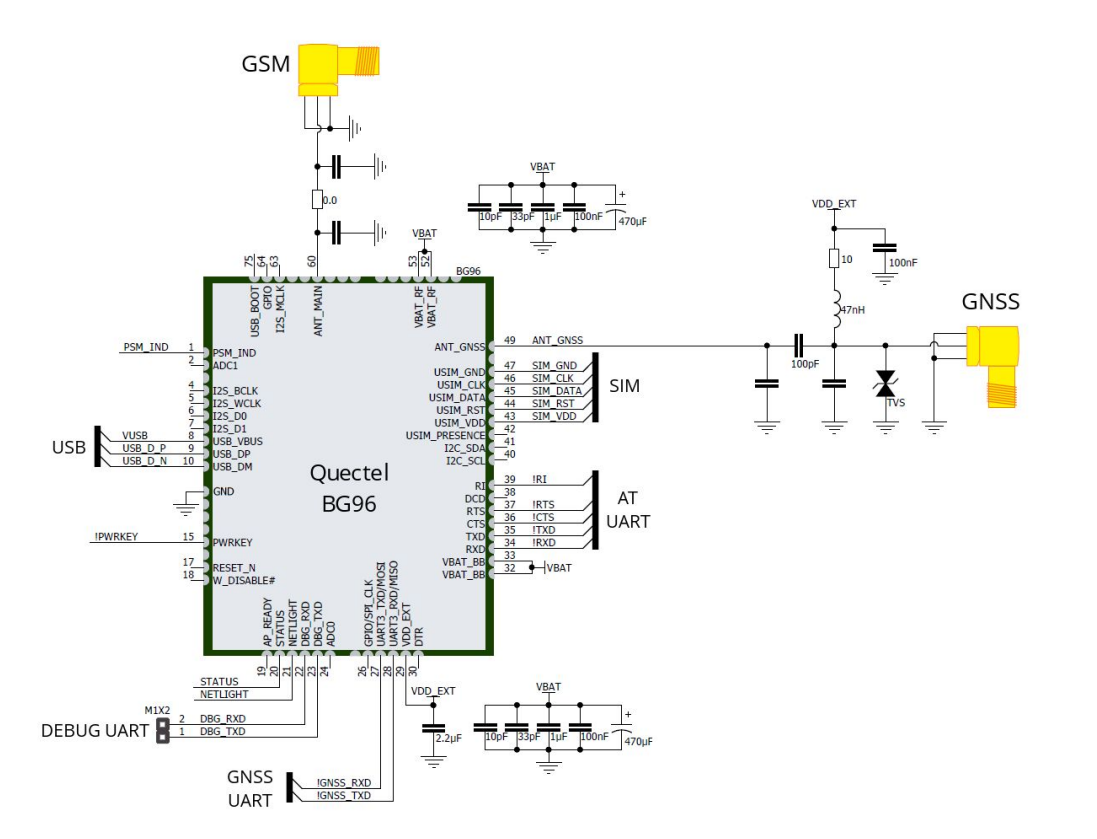

### BG96 power supply decoupling

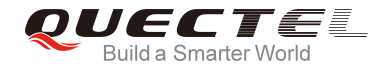

- Star layout for VBAT\_BB & VBAT\_RF
- Smaller capacitors closer to input pin
- Wide trace or power plane connection

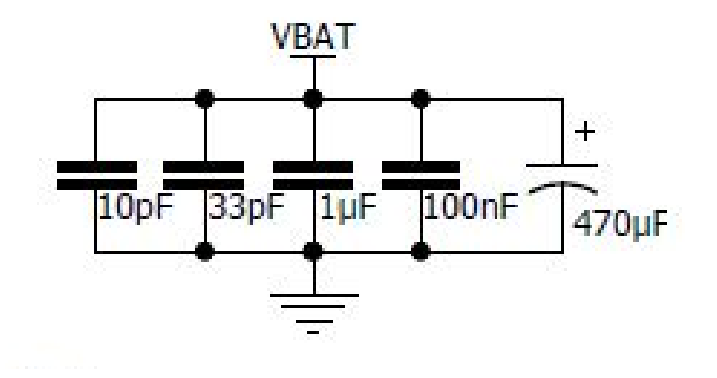

#### BG96 control & status signals

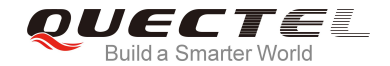

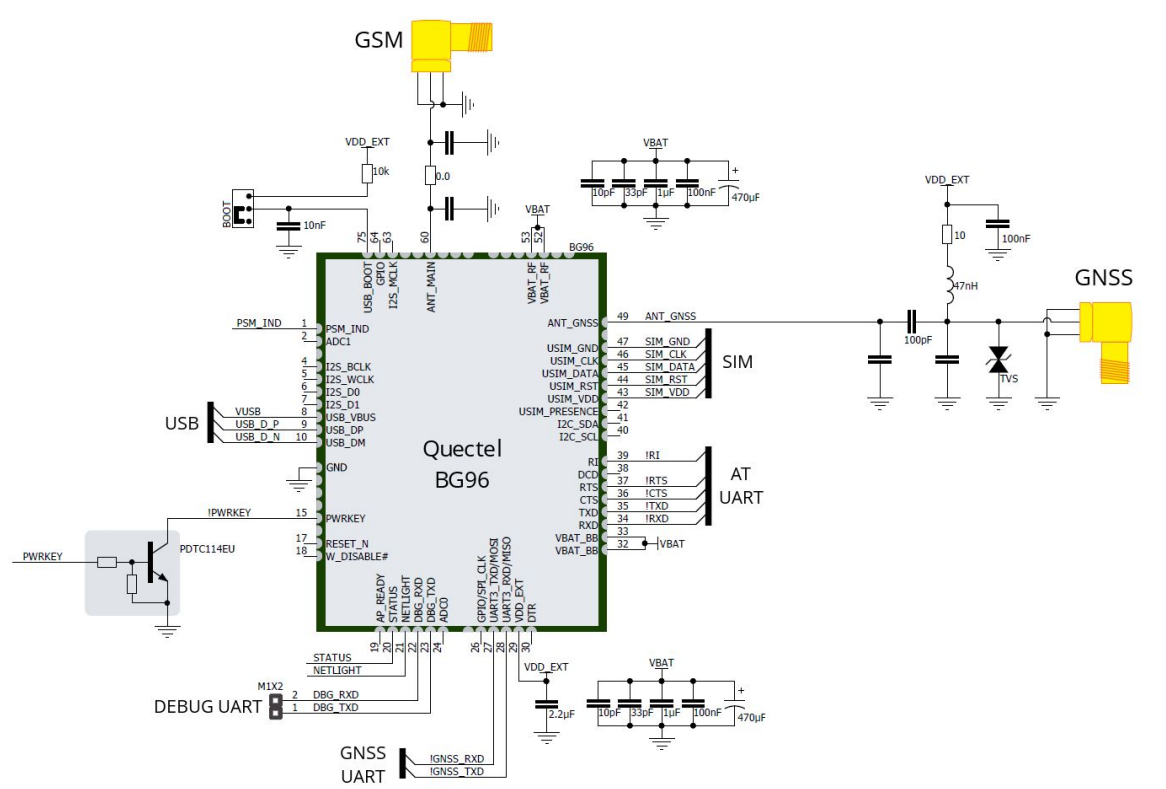

#### BG96 control & status signals

- PWRKEY for On/Off
- STATUS for power status
- NETLIGHT for network status
- USB\_BOOT enable

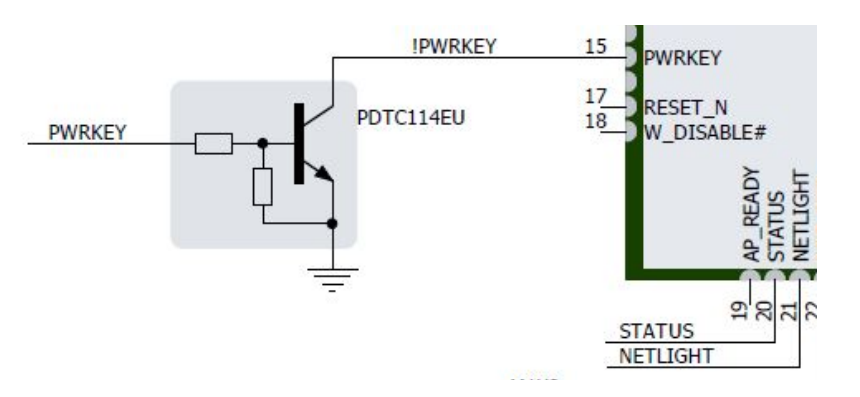

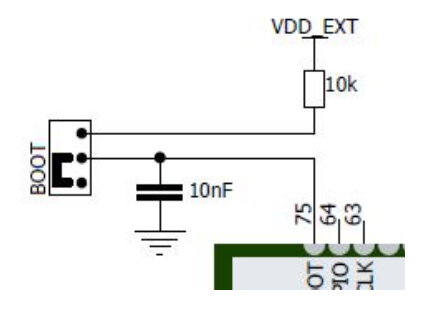

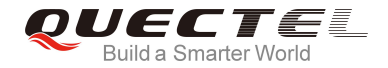

### BG96 SIM interface design

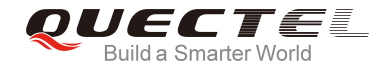

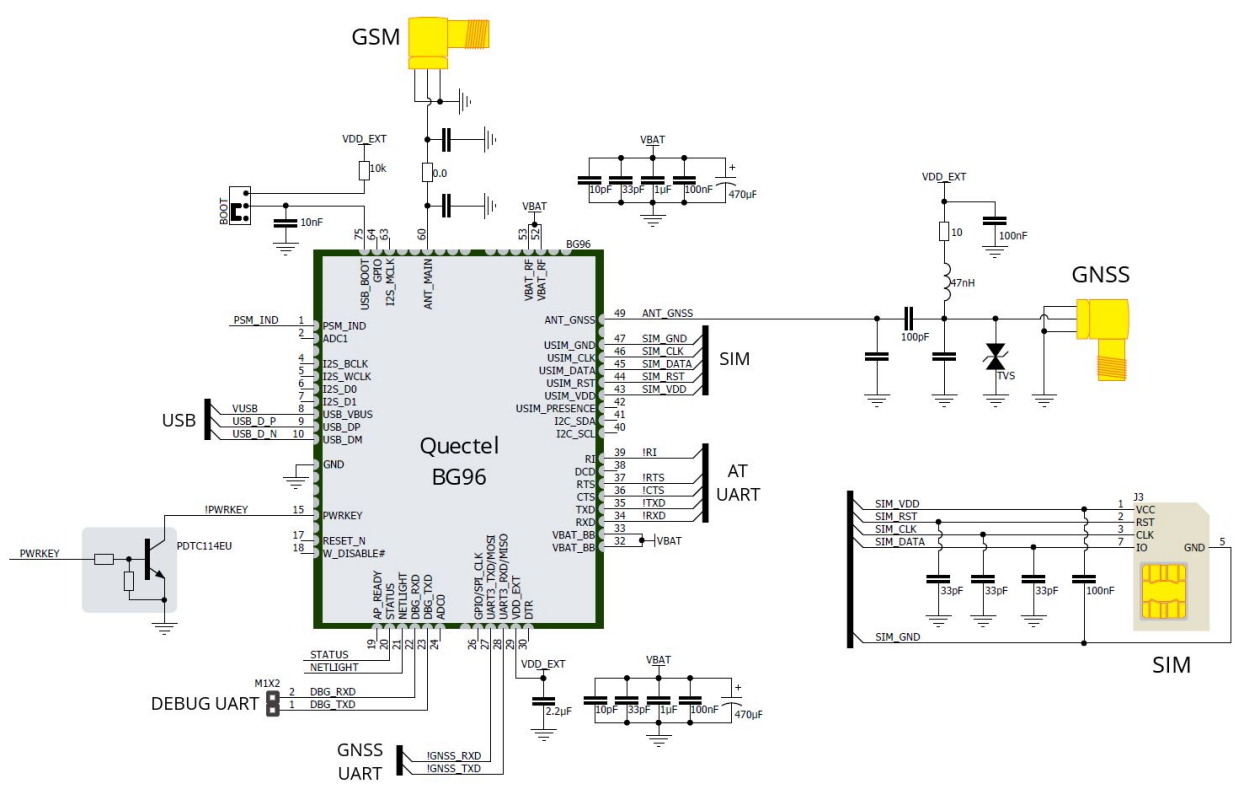

### BG96 SIM interface design

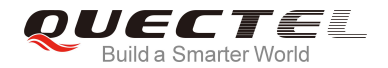

- Decoupling capacitor for SIM\_VDD
- SIM\_CLK/DATA separated by system GND to avoid crosstalk

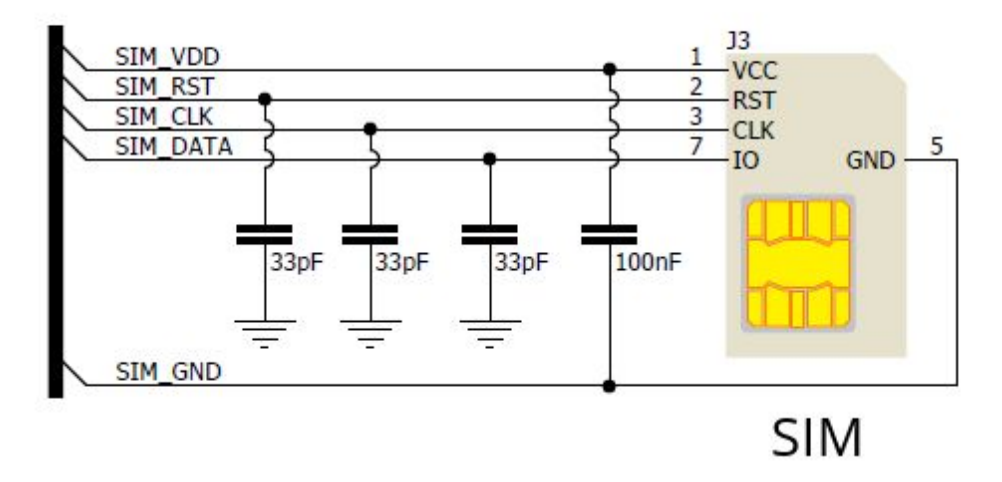

#### BG96 connection to external MCU

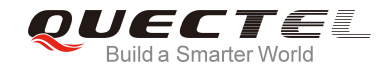

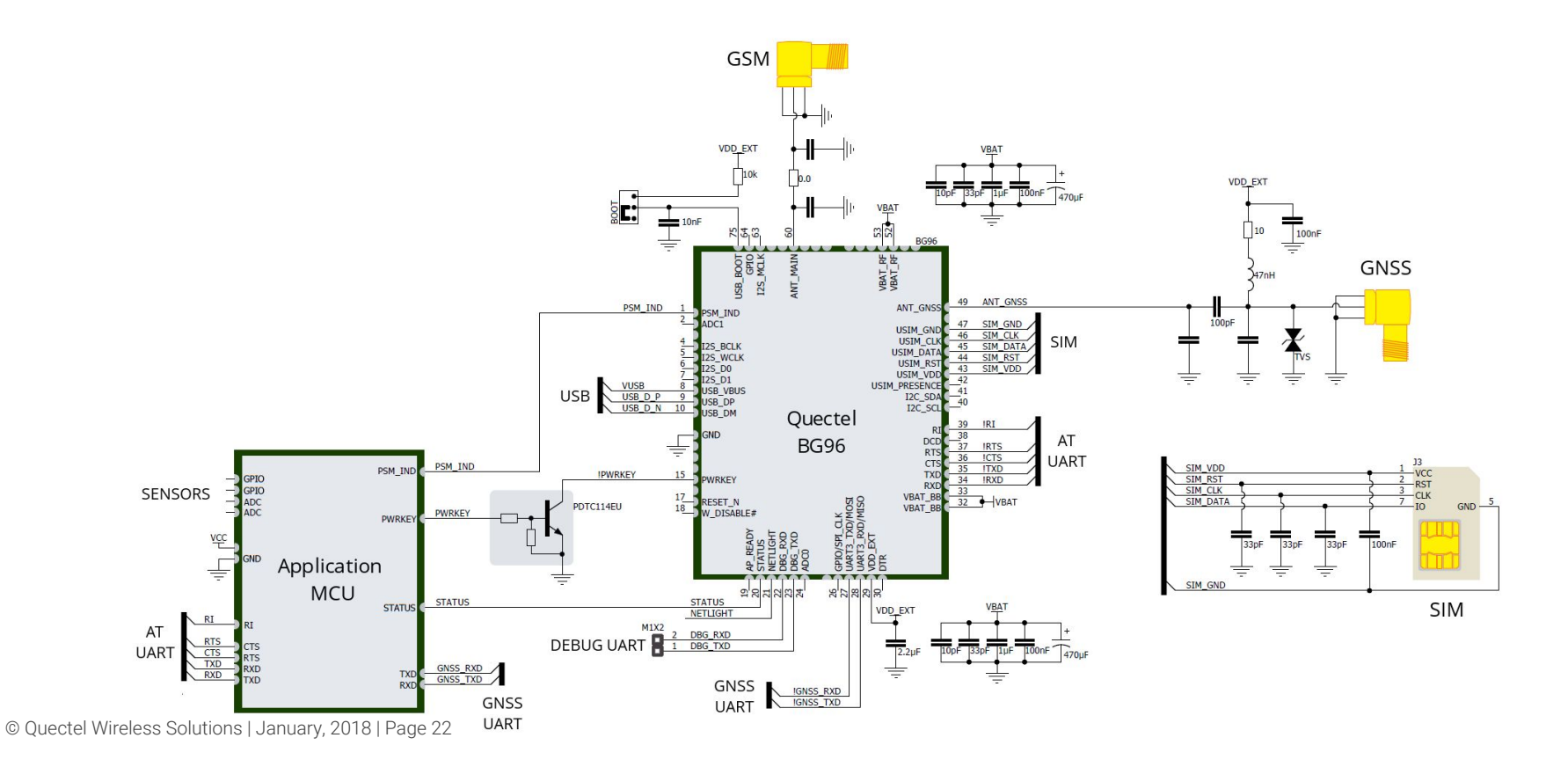

#### BG96 connection to external MCU

- AT UART
- GNSS UART
- STATUS, PWRKEY, PSM\_IND
- Analog & Digital Sensors
- Different Power Domain

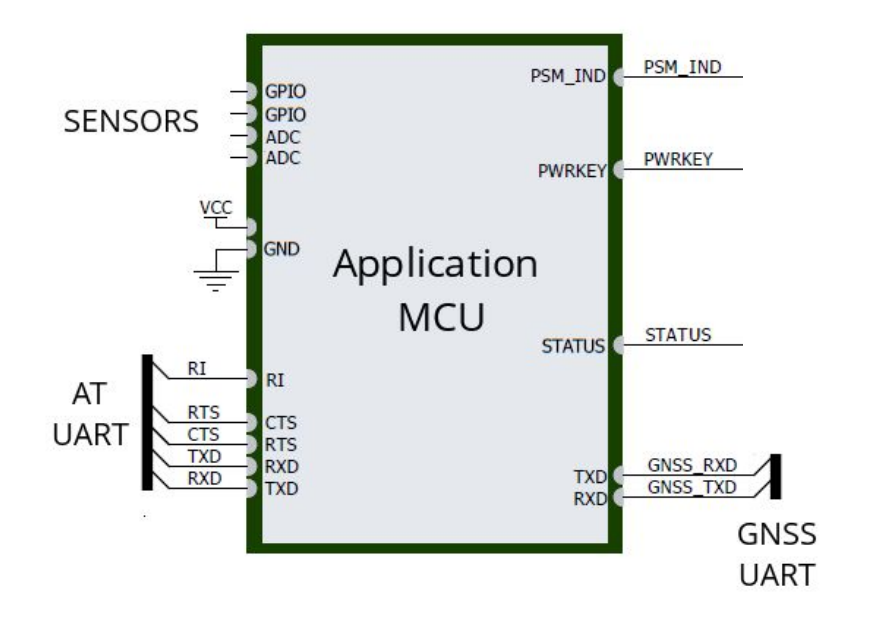

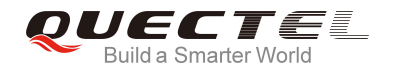

### BG96 signal level shifting

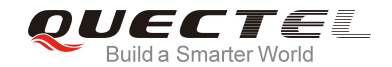

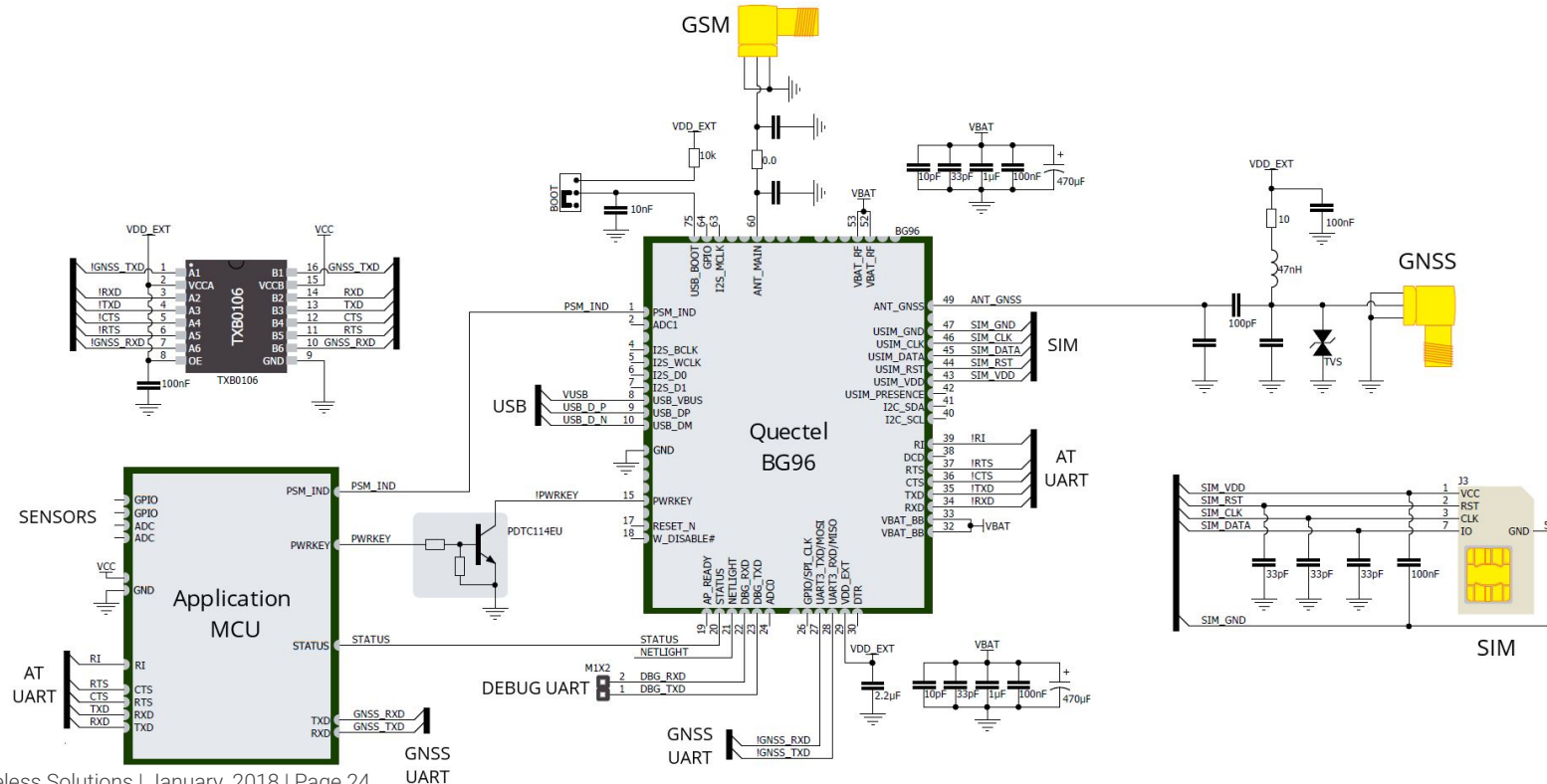

### BG96 signal level shifting

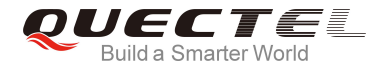

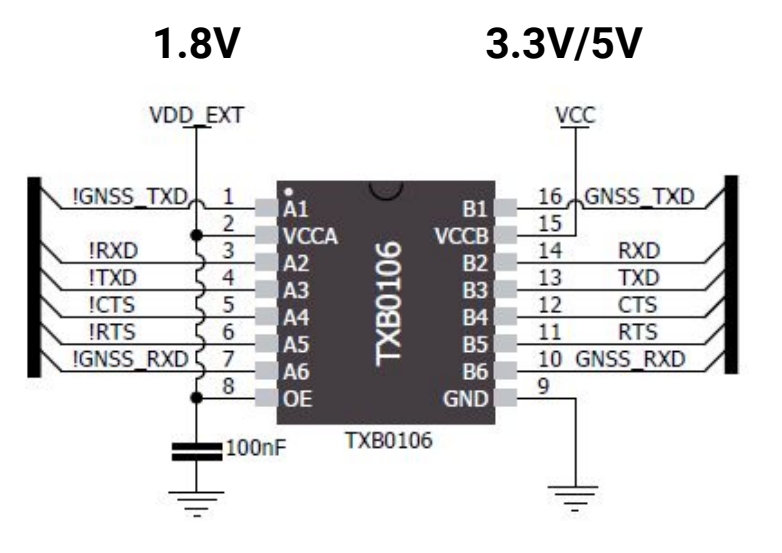

• Different Power Domain (1.8V)

#### BG96 design example

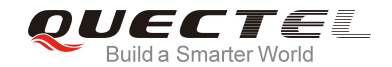

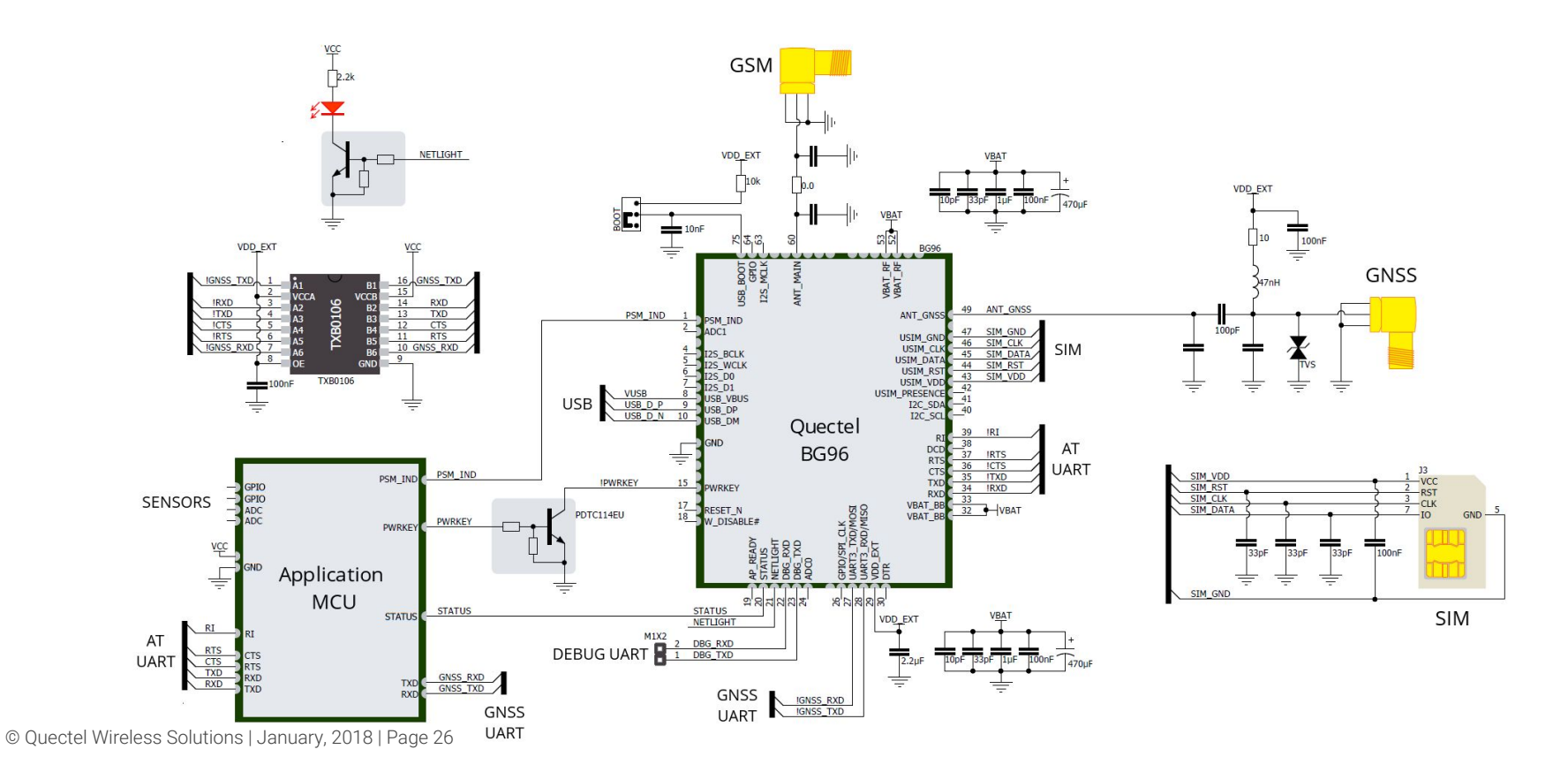

### BG96 testing with NB-IoT

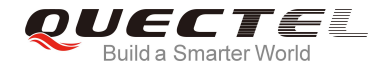

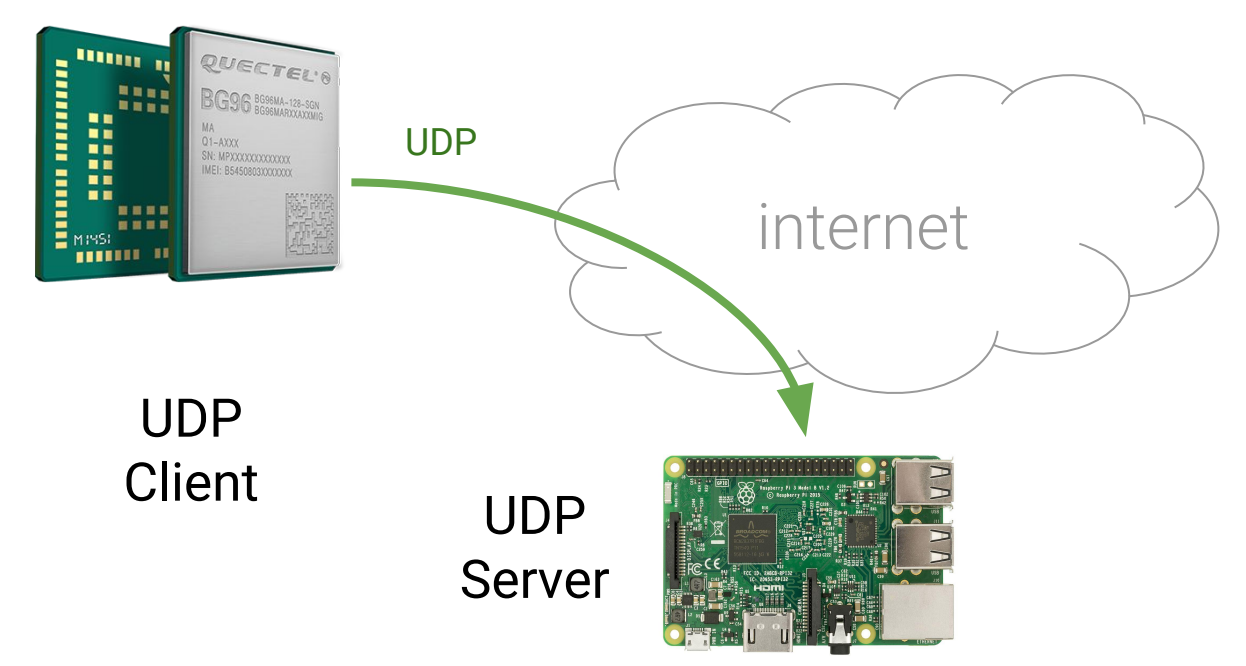

#### BG96 EVB kit

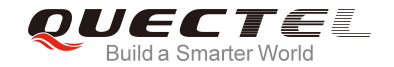

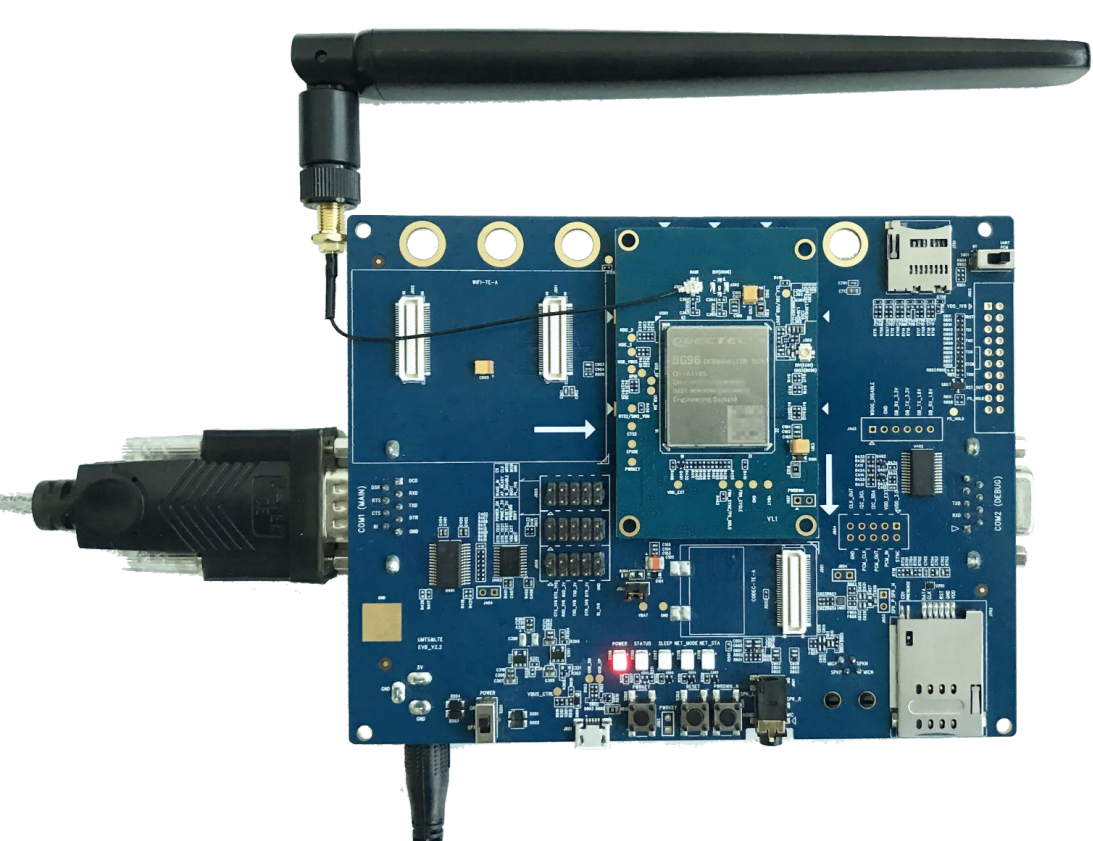

### BG96 communication layers

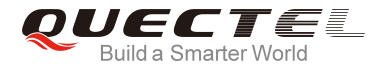

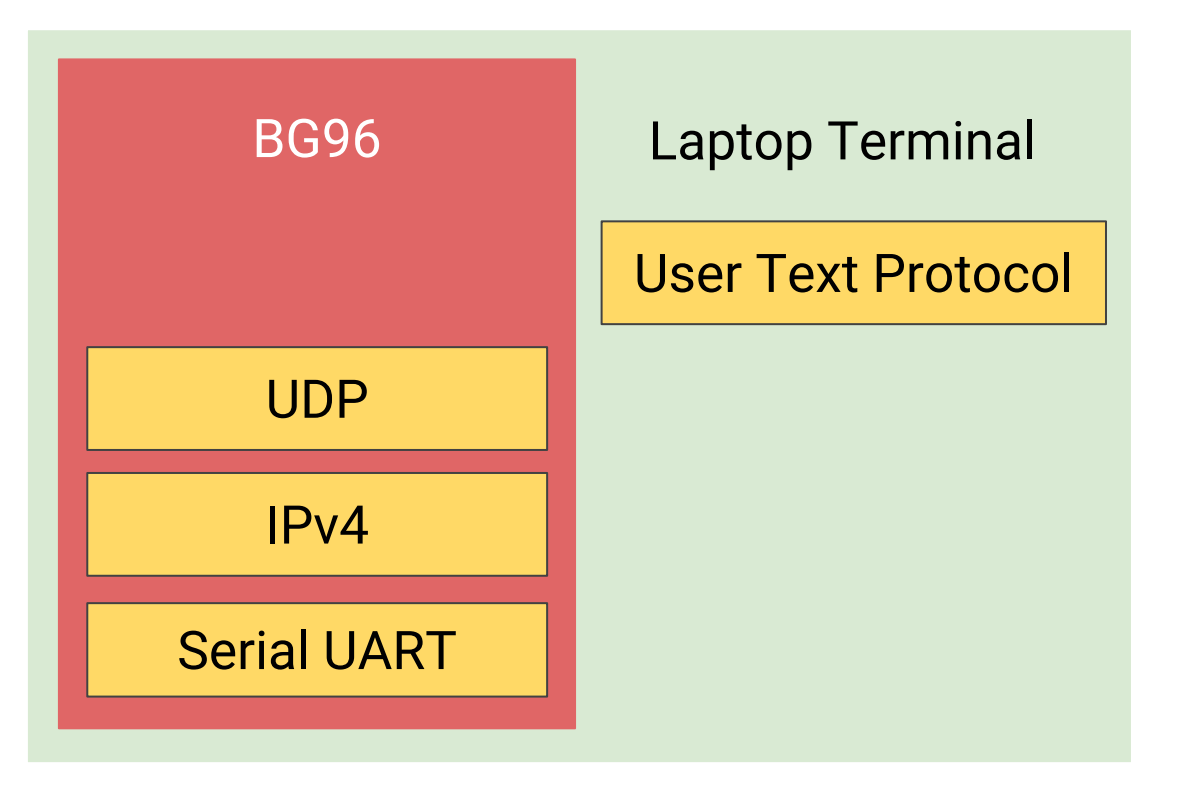

#### **UDP** Test Server

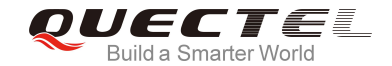

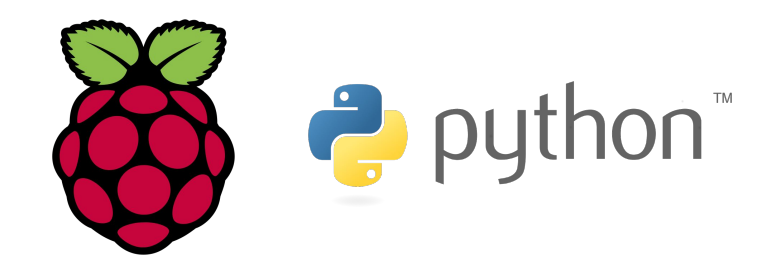

# web: bit.ly/quectel-udp-server

IP: 83.58.228.64\*

port: 16666

© Quectel Wireless Solutions | January, 2018 | Page 30

\* IP is dynamic, check web link for current allocated IP

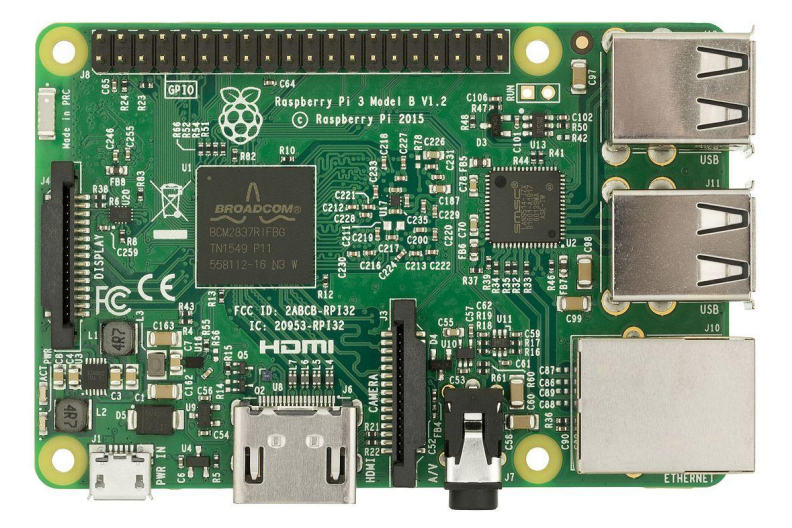

#### NB-IoT Test System Architecture

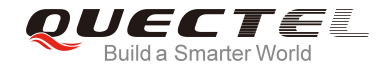

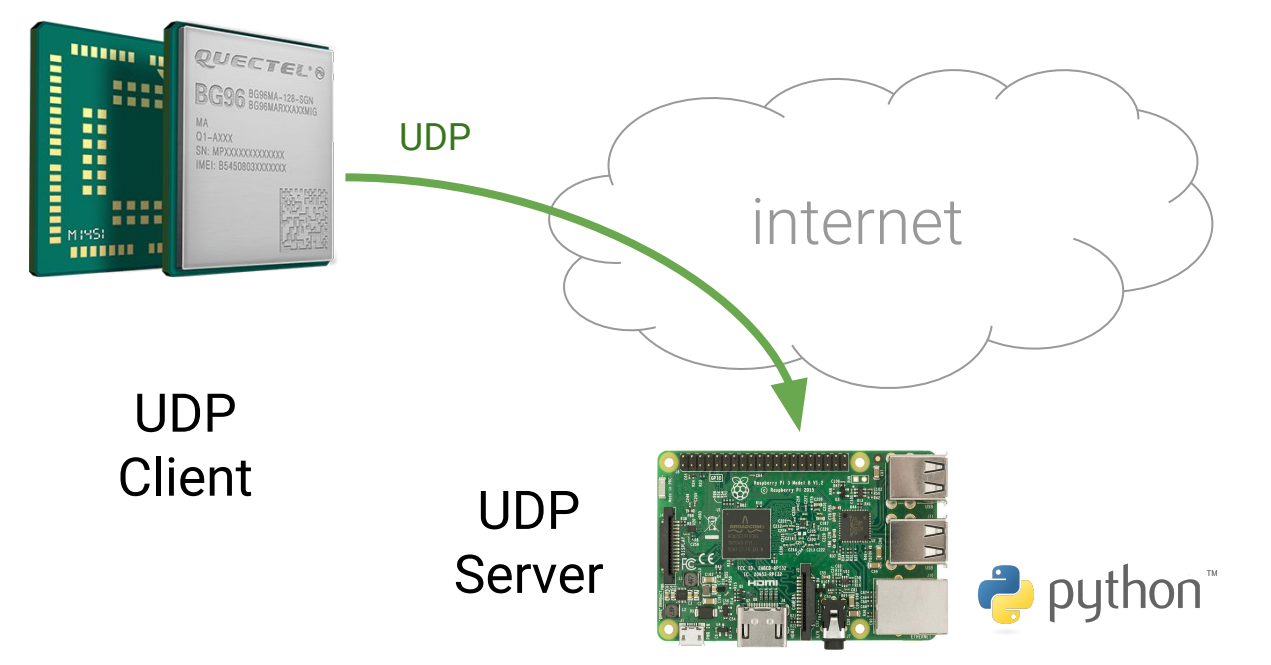

#### NB-IoT Test System Architecture

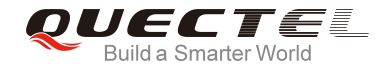

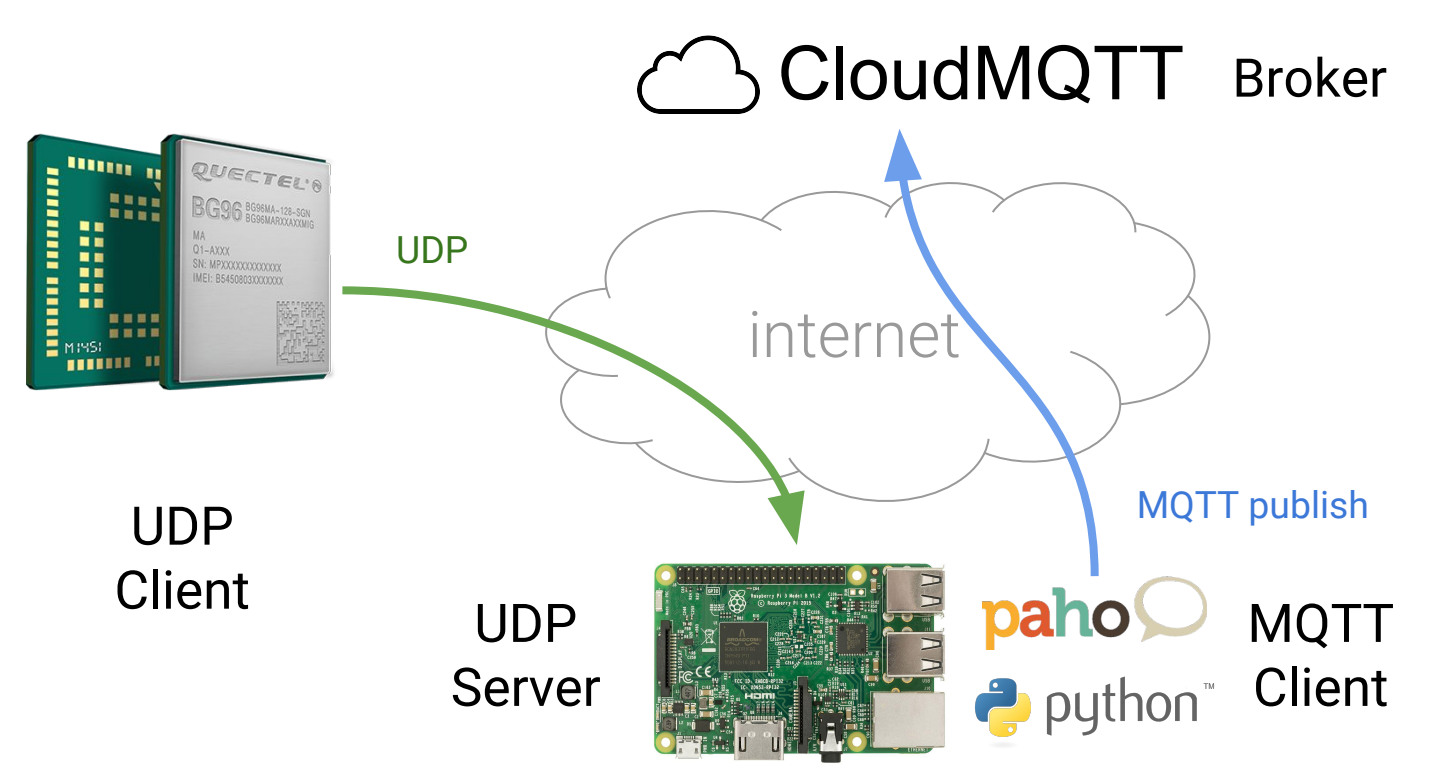

### NB-IoT Test System Architecture

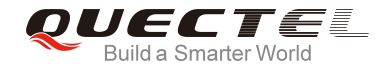

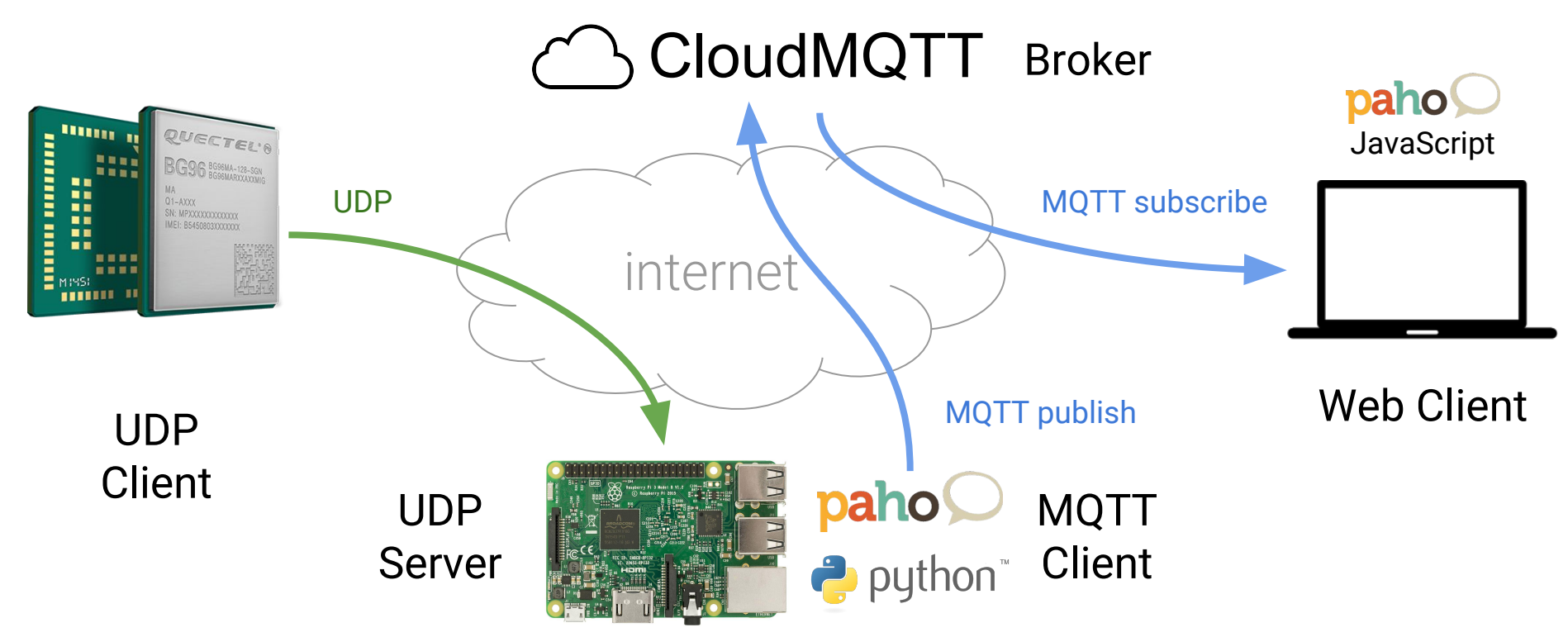

#### Visualize UDP Data

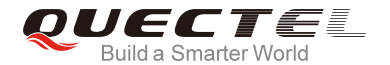

#### bit.ly/quectel-udp-server

| WEETEEE<br>UDP Test Server<br>IP: 83.58.228.64<br>port: 16666 | UDP Active Connections |
|---------------------------------------------------------------|------------------------|
| UDP<br>IP data<br>109.166.139.83 Willkomen beim Work          | data<br>shop NB-IoT    |
|                                                               |                        |

### Initial Setup & Configuration

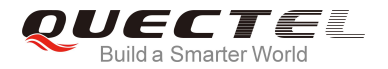

- 1. Enable scrambling, PSM, eDRX
- 2. Set Band, Network, Mode, APN
- 3. Manual Operator Selection
- 4. Check registration/attachment status
- 5. Send/Receive UDP data

### Enable Scrambling, PSM, eDRX

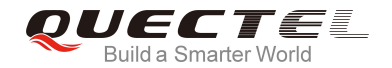

//set & store fixed baudrate

#### AT+IPR=115200;&W

//Enable scrambling, T3412=10min, T3324=2s, eDRX=5.12s

AT+QCFG="nbsibscramble",0

AT+CPSMS=1,,,"00000001","00000001"

AT+CEDRXS=1,5,"0000"

//Reboot the module, power off

#### AT+QPOWD=1

//then tart module from PWRKEY button

#### Set Band, Network & Mode

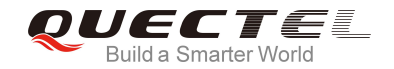

//set band 80=B8(900 MHz), 80000=B20(800 MHz),... see manual

AT+QCFG="band",0,0,80,1

//Set LTE only mode and scan sequence LTE NB1 > LTE M1 > GSM

AT+QCFG="nwscanmode",3,1

AT+QCFG="nwscanseq",030201,1

//Set network operating mode as LTE NB1 only

AT+QCFG="iotopmode",1,1

//Set PS only domain

#### AT+QCFG="servicedomain",1,1

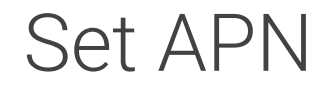

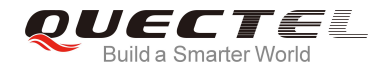

//Enable full functionality

AT+CFUN=1

//Set APN for PDP context, can be empty ("")

AT+CGDCONT=1,"IP","APN\_provided\_by\_operator"

#### Check Network Status

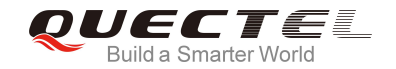

//wait 30s for NW registration, then check attachment status

AT+CGATT?

+CGATT:1

//check EPS network registration status (1=home, 5=roaming)

AT+CEREG?

+CEREG:1,xxxx,yyyyy,z

//or

+CEREG:5, xxxx, yyyyy, z

### Send/Receive UDP Data

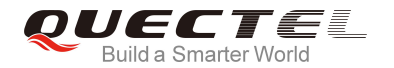

//activate PDP context and create an UDP socket on IP\*/port

AT+QIACT=1

AT+QIOPEN=1,0,"UDP","83.58.228.64",16666

//send UDP message encoded as 2 digit HEX
AT+QISENDEX=0,"48656C6C6F20576F726C6421"

+QIURC: "recv",0

//read received UDP message

AT+QIRD=1

+QIRD: 12

48656C6C6F20576F726C6421

//close socket

#### AT+QICLOSE=0

© Quectel Wireless Solutions | January, 2018 | Page 40

\* update 83.58.228.64 with UDP server IP from web link

#### Visualize UDP Data

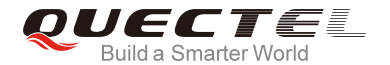

#### bit.ly/quectel-udp-server

| WEETEE<br>Build a Smarter World<br>UDP Test Server<br>IP: 83.58.228.64<br>port: 16666 |             |
|---------------------------------------------------------------------------------------|-------------|
| UDP                                                                                   | data        |
| IP data                                                                               |             |
| 109.166.139.83 Willkomen beim Work                                                    | shop NB-IoT |
|                                                                                       |             |

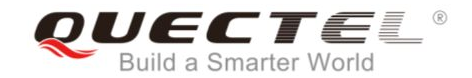

## Thank you!

7<sup>th</sup> Floor, Hongye Building, No.1801 Hongmei Road, Xuhui District, Shanghai 200233, China Tel: +86-21-5108 6236 Email: **info@quectel.com** Website: **www.quectel.com** 

- in https://www.linkedin.com/company/quectel-wireless-solutions
- f https://www.facebook.com/quectelwireless
- https://twitter.com/Quectel\_IoT